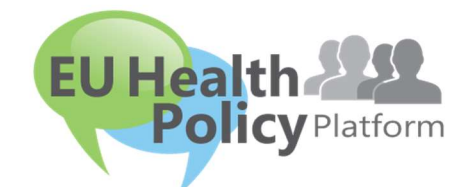

# PLATFORMA POLITYKI ZDROWOTNEJ UE

# Podręcznik użytkownika

| 1 | F  | Proces rejestracji                                |
|---|----|---------------------------------------------------|
|   | a) | Załóż konto EU Login3                             |
|   | b) | Osoby zarejestrowane (w EU Login)4                |
| 2 | F  | Przestrzeń "Mój profil"7                          |
|   | a) | Zamieszczone przez Ciebie elementy7               |
|   | b) | Edytuj mój profil7                                |
|   | c) | Wykaz Twoich sieci8                               |
|   | d) | Twoje wydarzenia8                                 |
|   | e) | Twoje subskrypcje8                                |
|   | f) | Zarządzaj prośbami o dostęp8                      |
| 3 | F  | Prośby o dostęp do sieci o ograniczonym dostępie9 |
| 4 | Z  | Zamieszczaj informacje w sieci12                  |
|   | a) | Utwórz wiadomość12                                |
|   | b) | Zamieść wydarzenia14                              |
|   | c) | Zamieść badanie opinii15                          |
| 5 | ι  | Jdostępniaj dokumenty w bibliotece sieci19        |
|   | a) | Umieść dokument w bibliotece sieci19              |
|   | b) | Przenoś lub usuwaj dokumenty19                    |
|   | c) | Funkcja zbiorowego przesyłania20                  |

|   | d)    | Funkcja zbiorowego pobierania                                                      | .20 |
|---|-------|------------------------------------------------------------------------------------|-----|
|   | e)    | Korzystanie z funkcji "dokumentu roboczego"                                        | .20 |
|   | f)    | (Tylko dla moderatorów) Utwórz lub wybierz folder                                  | .22 |
|   | g)    | (Tylko dla moderatorów) Powiel wiadomość lub wydarzenie                            | .22 |
| 6 | (Tyl  | lko dla moderatorów) Modyfikuj informacje w Twojej sieci                           | .23 |
| 7 | Bąc   | lź na bieżąco: skrzynka ogłoszeń, ostatnie aktualizacje sieci i publikowany dwa ra | azy |
| w | tygod | niu biuletyn platformy                                                             | .24 |
|   | a)    | Skrzynka ogłoszeń                                                                  | .24 |
|   | b)    | Sieć najnowszych wiadomości                                                        | .25 |
|   | c)    | Publikowany dwa razy w tygodniu biuletyn                                           | .26 |
| 8 | Sys   | tem powiadomień                                                                    | .27 |

## 1 Proces rejestracji

## a) Załóż konto EU Login

Aby zarejestrować się na platformie polityki zdrowotnej UE, należy utworzyć konto EU Login (wcześniej: ECAS). W tym celu prosimy przejść na stronę główną <u>platformy polityki</u> <u>zdrowotnej UE https://webgate.ec.europa.eu/hpf/</u> i kliknąć na "Not registered yet" ["Osoby niezarejestrowane"].

Jeżeli posiadasz już konto EU Login, kliknij "Already Registered" ["Osoby zarejestrowane"] lub "Login" ["Zaloguj się"] i przejdź do kroku **"Already registered (on EU Login)" ["Osoby** 

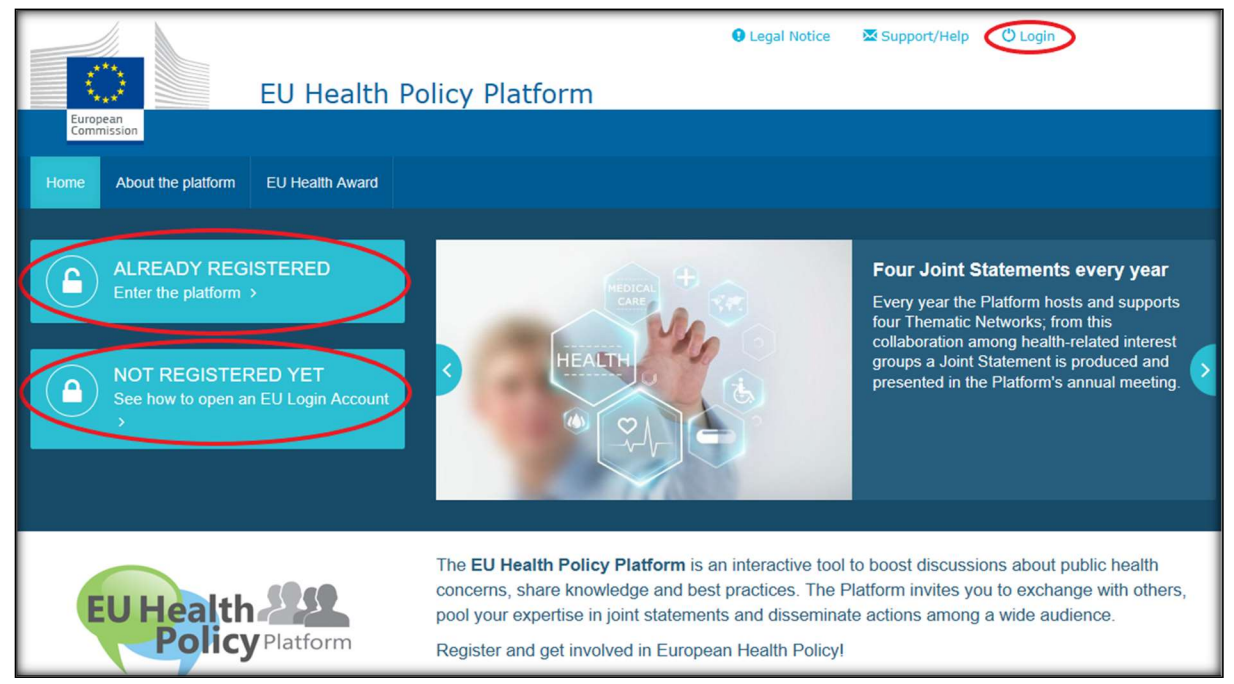

zarejestrowane (w EU Login)"] poniżej.

Po kliknięciu na "Not registered yet" ["Osoby niezarejestrowane"] nastąpi przekierowanie do przedstawionej poniżej strony, na której jest dostępna opcja "Załóż nowe konto". Wypełnij formularz. Otrzymasz wiadomość e-mail z dalszymi instrukcjami, z których dowiesz się, jak utworzyć hasło do konta EU Login.

|        | EU Login<br>Net attack for any for annexes | Sign in to continue  The set atres  The set atres The set atres The set atres The set atres The set atres The set atres The set atres The set atres The set atres The set atres The set at | Create your Account<br>Clic on Create an account<br>Click here to create<br>new EU login account                                                                                                    | your int                                                                                            |
|--------|--------------------------------------------|----------------------------------------------------------------------------------------------------|----------------------------------------------------------------------------------------------------|----------------------------------------------------------------------------------------------------|
|        |                                            | Create an account                                                                                                    | Fill in the whole form         ▲       When filling the form please thread in the form please thread the form please hormalitymail.         ●       Hyperbalance thread the please by the form please thread the please.         ●       Hyperbalance thread the please by the form please thread the please.         ●       Hyperbalance thread the please by the form please by the form please by the please by the form please by the please by the form please by the form ple | do not use<br>address () e.e.<br>e wold units<br>here C or Audio<br>here C or Audio<br>agarding the |
|        | and Commona                                | commune restorer coo cately                                                                                                    | Close Create an El                                                                                                    | J Login Account                                                                                     |
| Data I | Protection                                 | Executive Agency Chafea                                                                                                    | 3785 documents<br>1938 items                                                                                                    |                                                                                                    |

Po utworzeniu konta EU Login należy wrócić na stronę główną <u>platformy polityki zdrowotnej</u> <u>UE</u> i wykonać instrukcje dla zakładki "Already registered" ["Osoby zarejestrowane"].

## b) Osoby zarejestrowane (w EU Login)

Po kliknięciu na "Already registered" ["Osoby zarejestrowane"] nastąpi:

- a) przekierowanie do systemu uwierzytelniania Komisji Europejskiej portalu "EU LOGIN" [należy zalogować się przy użyciu swojej nazwy użytkownika i hasła do konta EU Login (wcześniej ECAS)], a następnie przekierowanie do formularza rejestracyjnego platformy polityki zdrowotnej UE albo
- b) przekierowanie bezpośrednio do formularza rejestracyjnego platformy polityki zdrowotnej UE.
- c) Jeżeli nie nastąpi przekierowanie do formularza rejestracyjnego platformy polityki zdrowotnej UE, kliknij zakładkę "My profile" ["Mój profil"], jak pokazano na zrzucie ekranu poniżej i wypełnij formularz rejestracyjny. Nie zapomnij przewinąć strony w dół, aby wysłać wniosek o rejestrację.

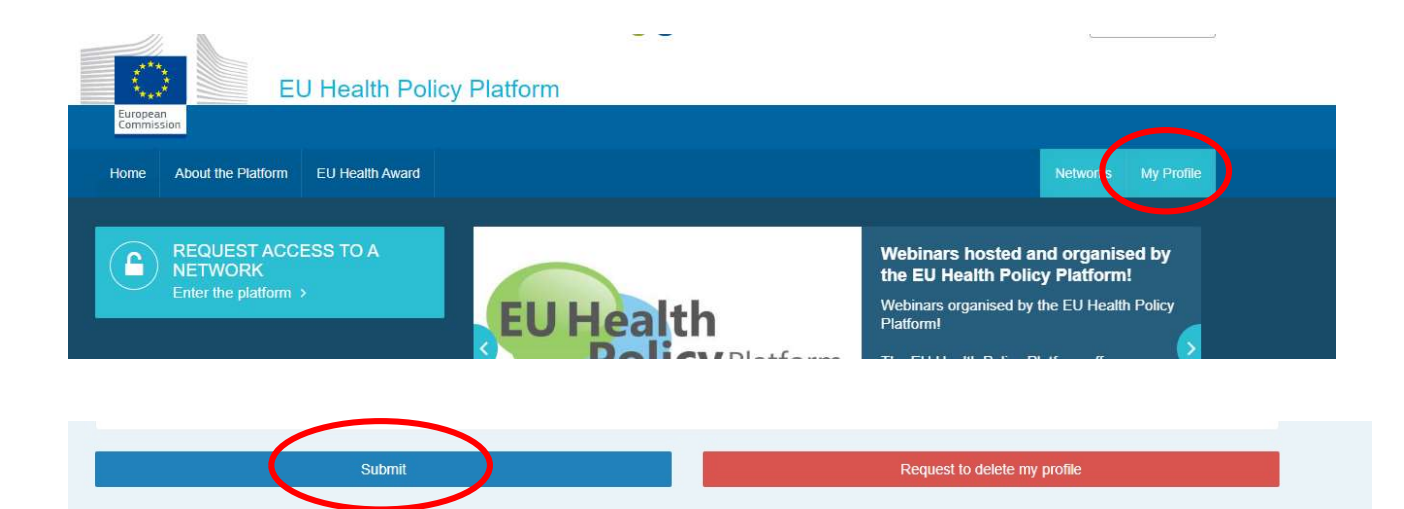

Prosimy wypełnić formularz rejestracyjny do platformy polityki zdrowotnej UE w sposób zrozumiały. Wypełnienie tego formularza zapewni dostęp do sieci Agora i do otwartych sieci platformy polityki zdrowotnej UE. Prosimy pamiętać, że członkowie platformy muszą reprezentować organizację, posługując się **funkcjonującym i indywidualnym adresem e-mail** – na platformie nie będą akceptowane funkcyjne skrzynki pocztowe.

Dodatkowo użytkownicy reprezentujący organizację powinni podać w swoim profilu jej numer w **rejestrze służącym przejrzystości** i **muszą bezpośrednio i wyłącznie reprezentować własne interesy**. Niezarejestrowane organizacje muszą zarejestrować się w <u>unijnym rejestrze służącym przejrzystości</u>.

Z obowiązku rejestracji w unijnym rejestrze służącym przejrzystości zwolnione są następujące podmioty:

- organizacje rządowe działające w obszarze zdrowia publicznego,
- instytucje europejskie (tutaj można znaleźć wykaz <u>zainteresowanych instytucji</u> <u>europejskich</u>),
- instytucje nauki wczesnoszkolnej, szkoły podstawowe i średnie,
- uniwersytety i publiczne instytuty badawcze.

| European<br>Commission | EU Health       | Policy      | Platform           |             |       |   |   |          |        |
|------------------------|-----------------|-------------|--------------------|-------------|-------|---|---|----------|--------|
| Home Web Platform      | EU Health Award | Meetings    | Who can join       | About       |       |   | T | Networks | My Pro |
|                        | User            | EU HPP (euł | healthpolicyplatfi | orm@gmai    | .com) |   |   |          |        |
|                        |                 | 🛙 I am a me | mber state repr    | resentative |       |   |   |          |        |
| About your organ       | nisation        |             |                    |             |       |   |   |          |        |
| Organisation name*     |                 |             |                    |             |       |   |   |          |        |
| Sector *               |                 | (Please se  | eiect)             |             |       |   |   |          | Ŧ      |
| Type *                 |                 | (Please se  | elect)             |             |       |   |   |          | ٧      |
| Country *              |                 | (Please se  | elect)             |             |       |   |   |          | ٣      |
| Aission of your organi | sation *        |             |                    |             |       |   |   |          |        |
| Nebsite                |                 |             |                    |             |       |   |   |          | 1      |
| Picture                |                 | change pic  | dure               |             |       |   |   |          |        |
|                        |                 | Profession  | nal email          |             |       | Ŧ |   |          | +      |
| Contact                |                 |             |                    |             |       |   |   |          |        |

## 2 Przestrzeń "Mój profil"

Aby przejść do swojego profilu, kliknij zakładkę "My profile" ["Mój profil"].

W swoim profilu znajdziesz:

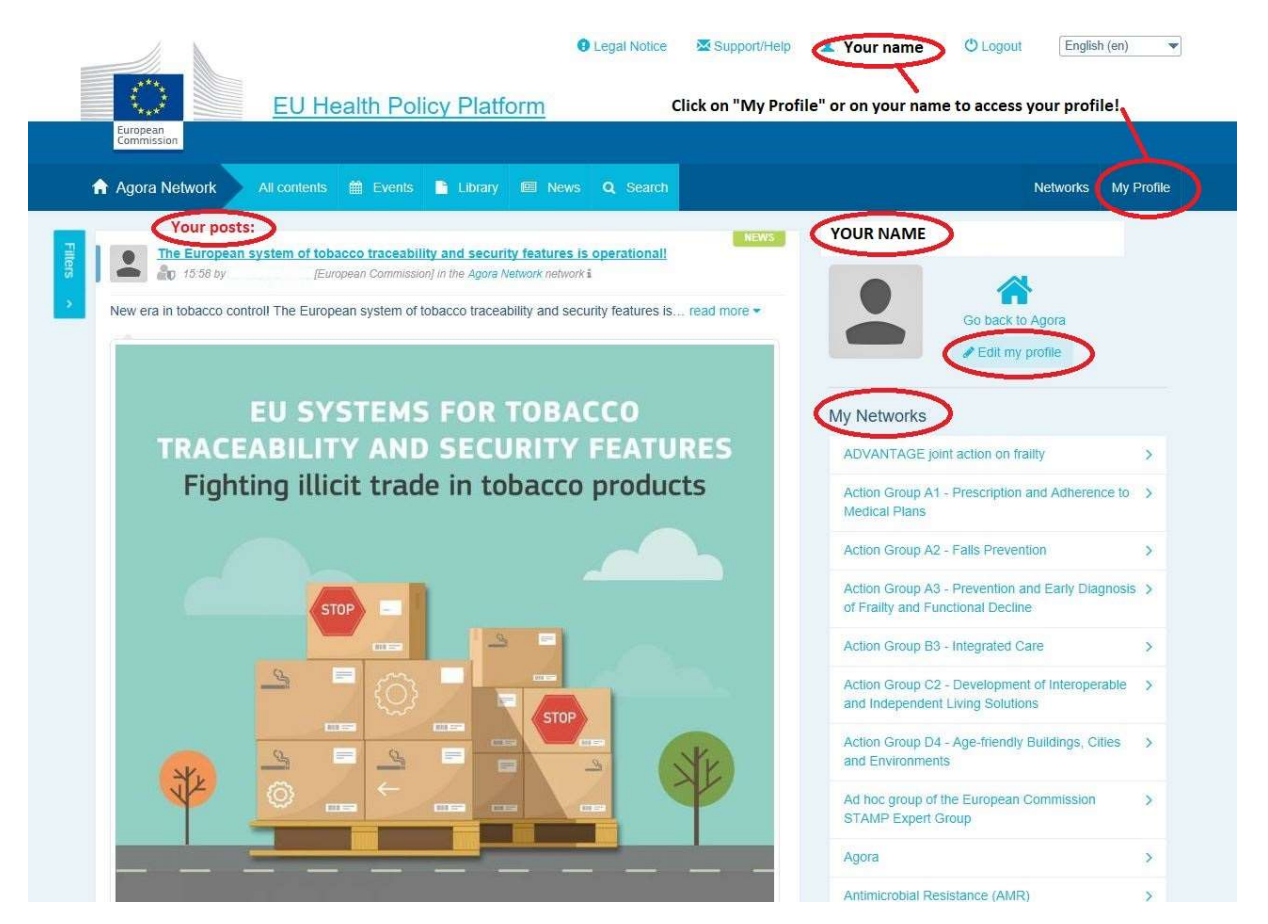

## a) Zamieszczone przez Ciebie elementy

Na kanale wiadomości w zakładce "My profile" ["Mój profil"] wyświetlają się wszystkie Twoje wpisy. Dzięki temu łatwiej jest śledzić komentarze i rekomendacje dotyczące treści, które publikujesz. W tym miejscu możesz również edytować swoje wpisy.

## b) Edytuj mój profil

Za pomocą tego przycisku możesz edytować swoje zdjęcie, organizację, opis i dane kontaktowe. Możesz również dodać adres e-mail, Skype lub stronę internetową, który pojawi się w sekcji "dane kontaktowe" na Twoim profilu.

## c) Wykaz Twoich sieci

W zakładce "My profile" ["Mój profil"] możesz znaleźć wykaz sieci, do których należysz, w tym sieć Agora, otwarte sieci na platformie i wszelkie ograniczone sieci, do których masz dostęp.

### d) Twoje wydarzenia

Klikając na przycisk "Upcoming meetings" ["Nadchodzące spotkania"], możesz zobaczyć wykaz nadchodzących wydarzeń, tj. wydarzeń, na które Cię zaproszono.

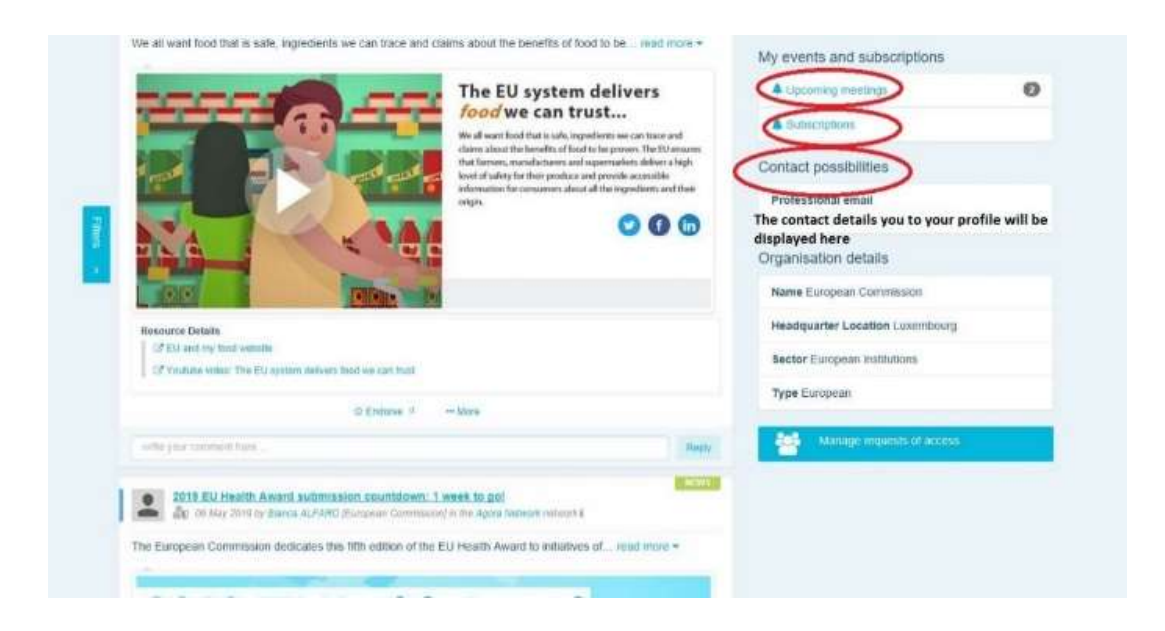

## e) Twoje subskrypcje

W zakładce "My profile" ["Mój profil"] możesz przeglądać wszystkie treści, których subskrypcję zamówiłeś/zamówiłaś za pośrednictwem platformy. Aby zamówić subskrypcję na dowolne treści, wystarczy kliknąć na znajdujący się bezpośrednio pod nimi przycisk "Follow" ["Obserwuj"], a treść ta zostanie wyświetlona na stronie Twoich subskrypcji.

## f) Zarządzaj prośbami o dostęp

W zakładce "My profile" ["Mój profil"] możesz znaleźć wszystkie Twoje wnioski o dostęp wysłane do różnych sieci o ograniczonym dostępie na platformie oraz ich status.

W tej sekcji moderatorzy znajdą również otrzymane prośby o dostęp do ich sieci.

## 3 Prośby o dostęp do sieci o ograniczonym dostępie

W ramach platformy działa sześć rodzajów sieci:

- Sieć Agora: jest to sieć główna i pierwszy filtr rejestracji platformy. Jest to przestrzeń służąca interakcji między zainteresowanymi stronami w dziedzinie zdrowia i z Komisją Europejską. Wszystkich użytkowników zachęca się, aby w tym miejscu publikowali wiadomości i informacje o wydarzeniach, w tym dokumenty związane z ich działalnością.
- Sieci tematyczne: są to otwarte przez jeden rok sieci dostępne dla wszystkich użytkowników zarejestrowanych w sieci Agora, które mają ułatwić sporządzanie wspólnych oświadczeń dotyczących wybranych kwestii zdrowotnych.
- Sieci wymiany: dostępne dla wszystkich użytkowników zarejestrowanych na platformie, mają służyć wymianie dobrych praktyk i udostępnianiu materiałów szkoleniowych oraz zachęcać użytkowników do interakcji.
- 4. Sieci prowadzone przez Komisję i państwa członkowskie: są to sieci o dostępie ograniczonym wyłącznie dla wyznaczonych członków. Odpowiedzialny przedstawiciel wyznaczony przez Komisję i państwo członkowskie monitoruje te grupy i pełni funkcję moderatora.
- 5. Sieci zainteresowanych stron: są to sieci o ograniczonym dostępie, utworzone, by dzielić się wiedzą i informacjami na temat określonego obszaru zdrowia. Powstają one w odpowiedzi na wniosek wysłany bezpośrednio przez zainteresowane strony będące członkami sieci Agora do zespołu platformy polityki zdrowotnej UE pocztą elektroniczną na adressante-hpp@ec.europa.eu. Użytkownicy i organizacje, które są zainteresowane tematem określonej sieci zainteresowanych stron, mogą poprosić o dostep do niej. Wyznaczeni moderatorzy będący przedstawicielami zainteresowanych stron będą rozpatrywać prośby o dostęp według własnych ustalonych kryteriów; sama prośba o dostęp nie gwarantuje zatem użytkownikowi dostępu do tego rodzaju sieci.

6. **Sieć wyłącznie dla moderatorów:** ta sieć jest przeznaczona wyłącznie dla moderatorów poszczególnych sieci platformy.

**Po uzyskaniu dostępu do platformy polityki zdrowotnej** użytkownik będzie mógł również uczestniczyć we wszystkich trzech rodzajach sieci otwartych: sieci Agora, sieciach tematycznych i sieciach wymiany.

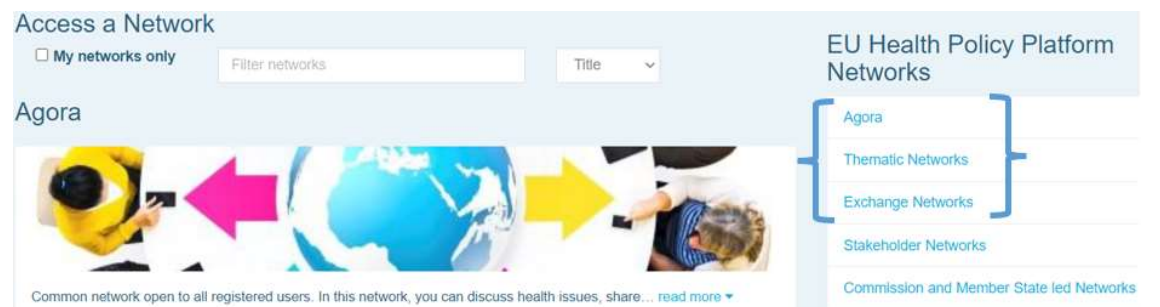

Aby wysłać prośbę o dostęp do **sieci prowadzonej przez Komisję i państwa członkowskie** lub do **sieci zainteresowanych stron**, wystarczy wyszukać sieć za pomocą słów kluczowych w opcji "Filter networks" ["Filtruj sieci"], jak pokazano poniżej:

| Access a Network                                                                                               | EU Health Policy Platform<br>Networks    |
|----------------------------------------------------------------------------------------------------|------------------------------------------|
| Agora                                                                                                    | Agora                                    |
|                                                                                                    | Thematic Networks                        |
|                                                                                                    | Exchange Networks                        |
|                                                                                                    | Stakeholder Networks                     |
| Common network open to all registered users. In this network, you can discuss health issues, share read more - | Commission and Member State led Networks |

Następnie kliknij **"Request access"** ["Prośba o dostęp"] przy sieci, która Cię interesuje. Wyznaczeni moderatorzy rozpatrują prośby o dostęp do tych sieci, a zatem sama prośba nie gwarantuje użytkownikowi dostępu do tego rodzaju sieci. Jeżeli chcesz wyświetlić tylko sieci, których jesteś członkiem, musisz wejść w zakładkę "My networks only" ["Tylko moje sieci"] lub "My profile" ["Mój profil"].

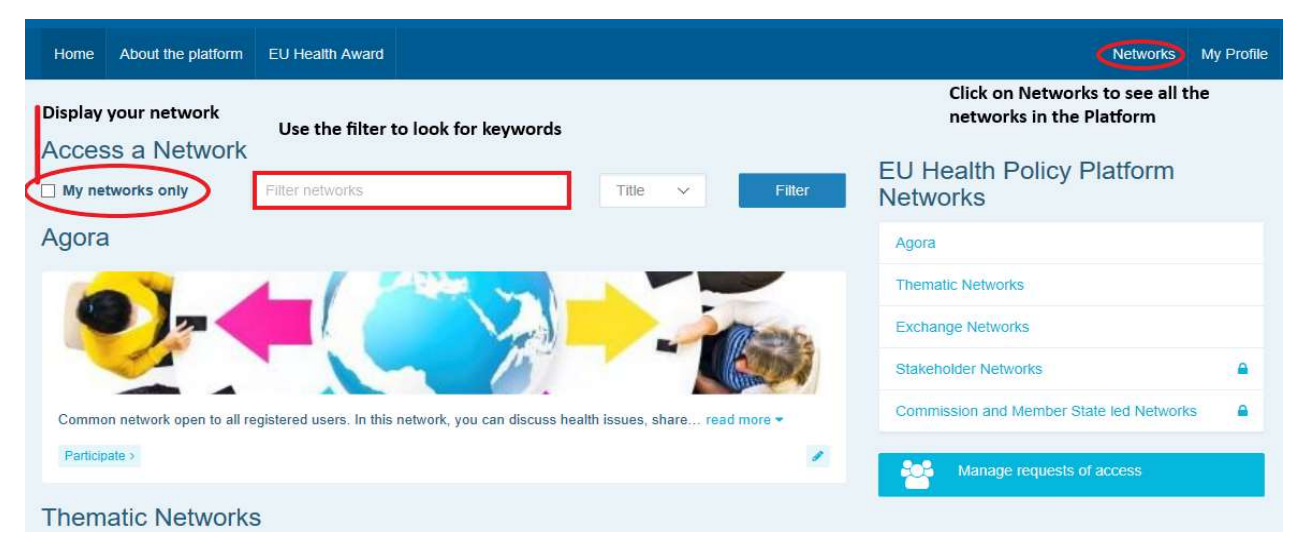

## 4 Zamieszczaj informacje w sieci

#### a) Utwórz wiadomość

Aby napisać wiadomość i zamieścić ją w dowolnej sieci, której jesteś członkiem, kliknij "Participate" ["Uczestnictwo"] w dostępnych sieci/sieciach i kliknij "All contents" ["Wszystkie treści"] na pasku menu u góry ekranu.

| EU Healt                                                                                                    | ● Legal Notice Supp                                                                                                    | port/Help O Logout English (en) 🔻                                                                                                    |
|----------------------------------------------------------------------------------------------------|----------------------------------------------------------------------------------------------------|----------------------------------------------------------------------------------------------------|
| Agora Network                                                                                                    | Events Library Kel News Q Search                                                                                                    | Networks My Profile                                                                                                    |
| LATEST NEWS                                                                                                    | Show all new                                                                                                    | Agora Network                                                                                                    |
| Vote now to select<br>All members of the A<br>Every year, the EU H<br>© 10                                                                                                    | t the Thematic Networks of 2020I Deadline: 6 November 2019<br>Agora Network are invited to take part in this poll!<br>Health read more *                                                                                |                                                                                                    |
| EU system of tobacco traceability infoshu<br>Information sheet for economic operators act<br>distribution chain - EU system of tobacco trac                                                                                                    | eet<br>tive in the<br>ceability. 4 files have been uploa<br>in the folder "Final Joint<br>Statements 2019"                                                                                                    | ded                                                                                                    |
| UPCOMING EVENTS                                                                                                    | Show all ever                                                                                                    | nts >                                                                                                    |
| UEHP workshop o<br>(Brussels)<br>The European Unior<br>MANAGEMENT, in o                                                                                                    | n Risk Management, Brussels - 22nd January 2020<br>n of Private Hospitals is organising a WORKSHOP on RISK<br>close read more ▼                                                                                         | Aim<br>Common network open to all registered users. In this<br>network, you can discuss health issues, share read<br>more *                                                                               |
| Dees your researc<br>society responsibly<br>(Design your such<br>and the society responsibly<br>(Design your such<br>and the soci | ch impact<br>y?<br>ainable<br>initiative<br>)<br>(The Office, Rue d'Arlon 80, 1040 Bruxelles)<br>)<br>The Smoke Free Partnership will hold its annual<br>policy conference on 15 November 2019 in Brusse<br>read more ▼ | EU Health Policy Platform annual meeting &<br>Fullow and use #EUHPP on social medial<br>https://wtw.facebook.com/hashtag/euhpp                                                                            |
| Project, which began<br>2018, aims to increa<br>impact of<br>health read more                                                                                                    | n in May<br>se the<br>Show all ever                                                                                                    | EU HPP ANNUAL MEETING 17 October 2019<br>- Check recording of the meeting, the conference<br>flash report, the Award Ceremony pictures and<br>morel https://webgate.ec.euro-<br>pa.eu/hpf/item/item/22069 |

Kliknij "Write your publication here" ["Tutaj napisz twoją treść"].

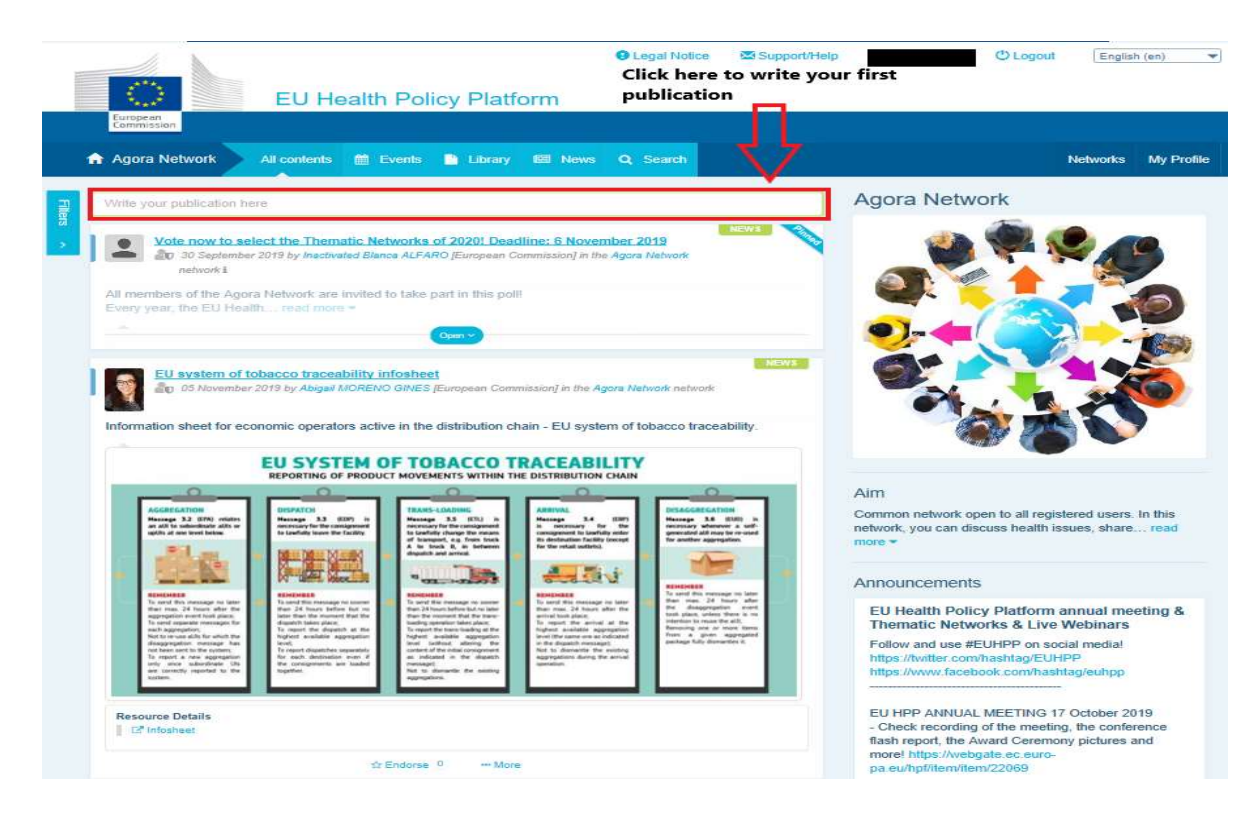

Wyświetlone zostanie narzędzie do edycji, za pomocą którego możesz opisać i udostępnić wybrane informacje, **dodać linki, dokumenty i jeden obraz**. Jeżeli dodasz datę, treść zostanie udostępniona tylko jako wydarzenie, a nie jako wiadomość (i zostanie dodana do kalendarza sieci). Kiedy treść jest gotowa, wystarczy kliknąć "Submit" ["Prześlij"], aby pojawiła się na kanale wiadomości danej sieci.

Pamiętaj, że w dowolnym momencie możesz wprowadzać zmiany w treściach i ponownie je

|         | Legal Notice Support/Help      Q Upcoming meetings      Subscriptions |
|---------|-----------------------------------------------------------------------|
|         | EU Health Policy Platform                                             |
|         | Agora Network All contents 🛗 Events 🗈 Library 📾 News Q. Search        |
| Filters | Place here the title/label of your item                               |
| ÷.      | Place here the content of your publication                            |
|         | ☑ Users will be notified about this item in the next newsletter       |
|         | Event/Meeting Attachments 0 % Links 0 E Pictures 0 E Poll             |
|         | Submit                                                                |
| prze    | syłać.                                                                |

Pamiętaj, że zawarte w treści wpisu linki nie będą aktywne. W związku z tym prosimy, aby wszystkie linki umieścić w zakładce "Links" ["Linki"].

| Home      | About the F      | Platform    | EU Health Aw    | ard           |             |      |         |  |  |  | Networks | My Profile |  |
|-----------|------------------|-------------|-----------------|---------------|-------------|------|---------|--|--|--|----------|------------|--|
| Posted in | Agora Netwo      | ork as a 🚺  | ws              |               |             |      |         |  |  |  |          |            |  |
| Title *   |                  |             |                 |               |             |      |         |  |  |  |          |            |  |
| Place h   | ere the title/la | bel of your | item            |               |             |      |         |  |  |  |          |            |  |
| Text *    |                  |             |                 |               |             |      |         |  |  |  |          |            |  |
| Users     | will be notifie  | ed about ti | nis item in the | next newslett | er          |      |         |  |  |  |          |            |  |
| m Ever    | it/Meeting       | Attach      | ments 이         | % Links       | ) 🖾 Picture | es 🛈 | II Poll |  |  |  |          |            |  |
| G Click   | on the tabs a    | above to ec | lit details     |               |             |      |         |  |  |  |          |            |  |
| Submit    | Cancel           |             |                 |               |             |      |         |  |  |  |          |            |  |
|           |                  |             |                 |               |             |      |         |  |  |  |          |            |  |

## b) Zamieść wydarzenia

Aby zamieścić wydarzenie:

**Kliknij zakładkę "Events" ["Wydarzenia"]** na pasku menu i wybierz datę, zaznaczając wybrany dzień w kalendarzu. Możesz również utworzyć wydarzenie, po prostu dodając datę do wiadomości, którą tworzysz.

Dodaj tytuł, opis, datę, godzinę i miejsce wydarzenia.

Kliknij "Meeting invitation type" ["Rodzaj zaproszenia na wydarzenie"], aby wybrać użytkowników, których chcesz zaprosić na wydarzenie. Wybierz "None" ["Brak"], aby

|                                                                                                    |          | ii (en)    |
|----------------------------------------------------------------------------------------------------|----------|------------|
| EU Health Policy Platform                                                                                                    |          |            |
| Agora Network 🛛 All contents 📓 Events 🖺 Library 📾 News 🔍 Search                                                                                                    | Networks | My Profile |
| Posted in Agora Network as a <b>EVENT</b> 1. Click on a date in the calendar or add a date to a news item to create an event                                                                                                    |          |            |
| Place here the title/label of your item                                                                                                    |          |            |
| Place here the content of your publication                                                                                                    |          |            |
|                                                                                                    |          |            |
|                                                                                                    |          |            |
| Users will be notified about this item in the next newsletter 2. Fill in the title, descrption, time, date and location of your event                                                                                                    |          |            |
|                                                                                                    |          |            |
| Event/Meeting                                                                                                    |          |            |
| Event/Meeting                                                                                                    |          |            |
| Event/Meeting       Attachments       Image: Comparison of the second second se |          |            |
| Event/Meeting       Attachments       O       Selinks       O       Pictures       O       III Poll         You can specify here events or meeting details.         From       12-11-2019       To       12-11-2019       III day.                                                                                                    |          |            |
| Event/Meeting     Attachments     Solution     Pictures     Image: Pictures     Image: Pictures <td></td> <td></td>                                                                                                    |          |            |
| Event/Meeting     Attachments     % Links     Pictures     # Poll     You can specify here events or meeting details.     From     12-11-2019     To     12-11-2019     To     12-11-2019     12-11-2019     12-11-2019     12-11-2019     12-11-2019     12-11-2019     12-11-2019     12-11-2019     12-11-2019<                                                                                                    |          |            |
| Event/Meeting     Attachments     Solution     You can specify here events or meeting details.     From     12-11-2019     To     12-11-2019     To                                                                                                    |          |            |
| Event/Meeting     Attachments     % Links     Pictures     # Poll     You can specify here events or meeting details.     From     12-11-2019     To     12-11-2019     To     12-11-2019     T                                                                                                    |          |            |
| Event/Meeting     Attachments     • Links      Pictures     • Pictures      • Pictures     • Pictures      • Pictures     • Pictures      • Pictures     • Pictures      • Pictures     • Pictures      • Pictures     • Pictures      • Pictures      • Pictures      • Pictures      • Pictures      • Pictures      • Pictures      • Pictures       • Pictures                                                                                                    |          |            |

zamieścić wydarzenie w kalendarzu Twojej sieci. Wybierz "Restricted" ["Ograniczone"], aby wybrać konkretnych użytkowników sieci, których chcesz zaprosić, w zakładce "Meeting attendance" ["Uczestnictwo w spotkaniu"], kliknij "Network" ["Sieć"], aby zaprosić całą sieć na Twoje wydarzenie. Użytkownicy zaproszeni na wydarzenie otrzymają powiadomienie w sekcji "Upcoming events ["Nadchodzące wydarzenia"] w górnej części strony.

## c) Zamieść badanie opinii

Aby zamieścić badanie opinii w twojej sieci:

**Kliknij "write a publication here"** ["tutaj napisz treść"], jak opisano powyżej, lub "post a news" ["zmieść wiadomość"], jak pokazano poniżej:

News list

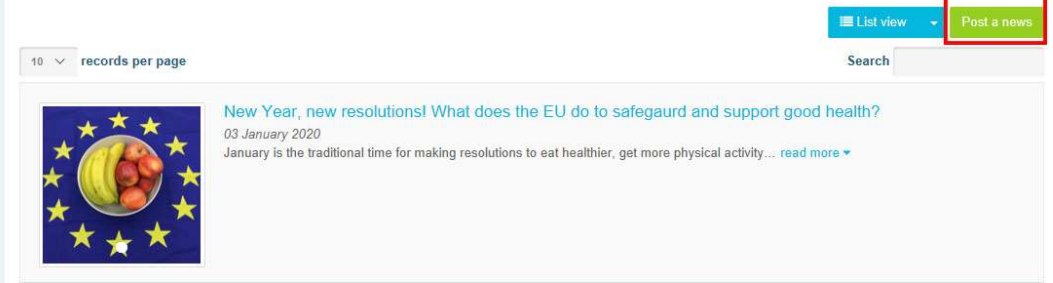

Kliknij przycisk "poll" ["badanie opinii"], jak pokazano poniżej:

| lace here the title/l                  | label of your item                                                   |               |               |          |          |  |  |  |
|----------------------------------------|----------------------------------------------------------------------|---------------|---------------|----------|----------|--|--|--|
| lace here the contr                    | ent of your publication                                              |               |               |          |          |  |  |  |
|                                        |                                                                      |               |               |          |          |  |  |  |
|                                        |                                                                      |               |               |          |          |  |  |  |
|                                        |                                                                      |               |               |          |          |  |  |  |
|                                        |                                                                      |               |               |          |          |  |  |  |
| Jsers will be notif                    | fied about this item in th                                           | ne next newsl | etter         |          |          |  |  |  |
| Jsers will be notif<br>∄ Event/Meeting | fied about this item in th                                           | ne next newsl | etter         | ctures 🗿 | II Poli  |  |  |  |
| Jsers will be notif                    | fied about this item in the Attachments ()                           | ne next newsl | etter         | ctures ዐ | III Poll |  |  |  |
| Users will be notif                    | ied about this item in th  Attachments  above to edit details  Subma | ne next newsl | etter<br>0 Pi | ctures 🗿 | III Poll |  |  |  |

#### Wypełnij pola w następujący sposób:

a. Podaj tytuł badania opinii

#### b. W treści badania zamieść opis

| Event/Meeting           | Attachments 0               | % Links 🚺         | Pictures 🗿        | III Poll |  |  |            |        |     |         |
|-------------------------|-----------------------------|-------------------|-------------------|----------|--|--|------------|--------|-----|---------|
| Attach a poll to yo     | ur publication so that othe | er members of the | network can vote. |          |  |  |            |        |     |         |
| Poll choices li         | ist                         |                   |                   |          |  |  |            |        |     |         |
|                         |                             |                   |                   |          |  |  | idd choice |        |     |         |
| Options +               |                             |                   |                   |          |  |  |            |        |     |         |
| Poll title (if differen | t from the publication o    | ne)               |                   |          |  |  |            |        |     |         |
| Poll type               |                             |                   |                   |          |  |  |            |        |     |         |
| Single choice poll      |                             |                   |                   |          |  |  | ~          |        |     |         |
| End date to vote (if    | fany)                       |                   |                   |          |  |  |            |        |     |         |
| Show results polic      | у                           |                   |                   |          |  |  |            |        |     |         |
| Always show the         | results                     |                   |                   |          |  |  | ~          | Sporzą | dź  | liste   |
|                         |                             | _                 |                   |          |  |  |            |        |     |         |
|                         | Submit                      |                   |                   |          |  |  |            | opcji  | i k | kliknij |

przycisk "add" ["dodaj"]. Struktura wybranych opcji badania opinii zostanie wyświetlona w taki sposób:

Poll choices list

|    |         | Add choice |
|----|---------|------------|
| \$ | healthy | 8          |
| ÷  | public  | Û          |
| ÷  | private | <b>•</b>   |

Kliknij "poll type" ["rodzaj badania"], aby wybrać opcję wielokrotnego wyboru lub opcję Options -

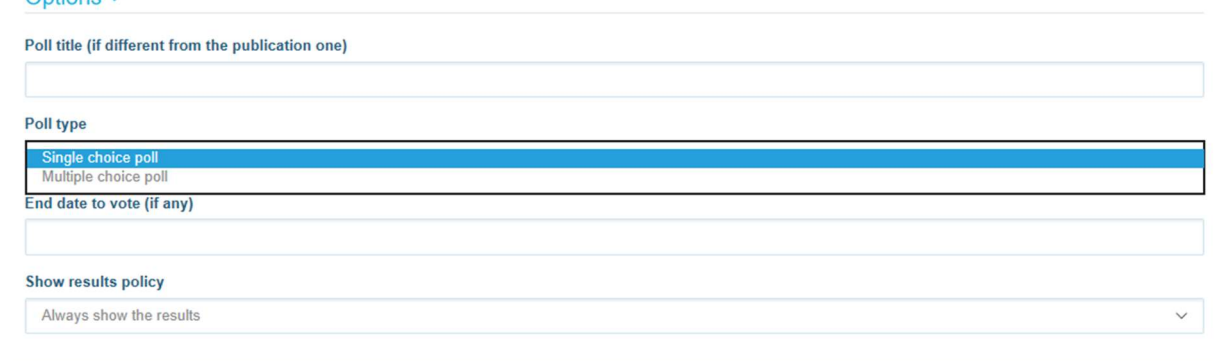

pojedynczego wyboru.

**Wybierze datę zakończenia** twojego badania opinii. <u>Proszę pamiętać, że po opublikowaniu</u> <u>badania daty tej nie można zmienić</u>.

| Poll                                       | cho                        | ices                                 | ist                                          |                                   |                            |                                                                              |  |      |          |
|--------------------------------------------|----------------------------|--------------------------------------|----------------------------------------------|-----------------------------------|----------------------------|------------------------------------------------------------------------------|--|------|----------|
|                                            |                            |                                      |                                              |                                   |                            |                                                                              |  |      |          |
|                                            |                            |                                      |                                              |                                   |                            |                                                                              |  |      | Add choi |
| )pti                                       | ons                        | -                                    |                                              |                                   |                            |                                                                              |  |      |          |
| oll ti                                     | le (if                     | differe                              | t fron                                       | the r                             | oublica                    | ation one)                                                                   |  |      |          |
| 101                                        | 10.00                      |                                      |                                              |                                   |                            |                                                                              |  |      |          |
|                                            |                            |                                      |                                              |                                   |                            |                                                                              |  |      |          |
| oll ty                                     | ре                         |                                      |                                              |                                   |                            |                                                                              |  |      |          |
| Cin.                                       | la ab                      | aico na                              |                                              |                                   |                            |                                                                              |  |      |          |
| Sing                                       | ne cu                      | oice po                              |                                              |                                   |                            |                                                                              |  |      |          |
| Sing                                       | ate to                     | vote (                               | any                                          |                                   |                            | _                                                                            |  |      |          |
| nd d                                       | ate to                     | vote (                               | any)                                         |                                   |                            |                                                                              |  |      |          |
| nd d                                       | ate to                     | vote (                               | any)                                         | 020                               |                            |                                                                              |  |      |          |
| d d                                        | ate to                     | vote (<br>Janu                       | any)<br>iry 2                                | 020                               | •                          |                                                                              |  |      |          |
| d d<br>Sun                                 | A Mon                      | Janu                                 | any)<br>Iry 2<br>d Thu                       | 020<br>Fri                        | ▶<br>Sat                   | 13:00                                                                        |  |      |          |
| d d<br>Sun<br>29                           | Mon<br>30                  | Janu<br>Janu<br>Ja                   | any)<br>Iry 2<br>d Thu<br>1 2                | 020<br>Fri<br>3                   | ><br>Sat<br>4              | 13:00<br>13:05                                                               |  |      |          |
| d d<br>Sun<br>29<br>5                      | Mon<br>30                  | Janu<br>Janu<br>Tue W<br>31<br>7     | any)<br>ary<br>d Thu<br>1 2<br>8 9           | 020<br>Fri<br>3<br>10             | ►<br>Sat<br>4<br>11        | 13:00<br>13:05<br>13:10                                                      |  | <br> |          |
| ad d<br>Sun<br>29<br>5<br>12               | Mon<br>30<br>6             | Janu<br>Tue W<br>31<br>7<br>14       | any)<br>ary 2<br>d Thu<br>1 2<br>8 9<br>5 16 | 020<br>Fri<br>3<br>10<br>17       | Sat<br>4<br>11<br>18       | 13:00<br>13:05<br>13:10<br>13:15                                             |  |      |          |
| sing<br>ad d<br>Sun<br>29<br>5<br>12<br>19 | Mon<br>30<br>6<br>13<br>20 | Janu<br>Tue W<br>31<br>7<br>14<br>21 | any)                                         | 020<br>Fri<br>3<br>10<br>17<br>24 | Sat<br>4<br>11<br>18<br>25 | <b>13:00</b><br><b>13:05</b><br><b>13:10</b><br><b>13:15</b><br><b>13:20</b> |  |      |          |

Wybierz widoczność wyników Twojego badania opinii.

| Poll choices I                                             | ist                                           |                     |     |          |            |
|------------------------------------------------------------|-----------------------------------------------|---------------------|-----|----------|------------|
|                                                            |                                               |                     |     |          | Add choice |
| Options -                                                  |                                               |                     |     |          |            |
| Poll title (if differer                                    | nt from the publication o                     | ne)                 |     |          |            |
| Poll type                                                  |                                               |                     |     |          |            |
| Single choice pol                                          |                                               |                     |     |          | Ŷ          |
| End date to vote (i                                        | f any)                                        |                     |     |          |            |
| Show results polic                                         | :y                                            |                     |     | 1        |            |
| Always show the<br>At the end of the<br>After the user vol | results<br>vote (if no end date set, e<br>ted | quivalent to 'Alway | s') |          |            |
|                                                            |                                               | - W.                |     | <b>_</b> |            |

Po wykonaniu wszystkich działań możesz opublikować Twoje badanie opinii w sieci, klikając na przycisk "submit" ["prześlij"]:

|                                         | Attachments 🔘                | % Links 🚺        | Pictures 0        | III Poll |            |
|-----------------------------------------|------------------------------|------------------|-------------------|----------|------------|
| Attach a poll to y                      | our publication so that othe | r members of the | network can vote. |          |            |
| Poll choices                            | list                         |                  |                   |          |            |
|                                         |                              |                  |                   |          | Add choice |
| Options -                               |                              |                  |                   |          |            |
| Poll title (if differe                  | nt from the publication o    | ne)              |                   |          |            |
| Poll type                               |                              |                  |                   |          |            |
| Single choice po                        | 41                           |                  |                   |          | $\sim$     |
|                                         | if any)                      |                  |                   |          |            |
| End date to vote (                      |                              |                  |                   |          |            |
| End date to vote (<br>Show results poli | су                           |                  |                   |          |            |

## 5 Udostępniaj dokumenty w bibliotece sieci

### a) Umieść dokument w bibliotece sieci

Kliknij **"Library"** ["Biblioteka"] na pasku menu. Wybierz folder, w którym chcesz umieścić dokument. Kliknij "Add a document" ["Dodaj dokument"] i podaj informacje dotyczące Twojego dokumentu: tytuł i opis, a następnie kliknij "Submit" ["Prześlij"].

| EU Health Policy                                                                                                    | Legal Notice                                                                                      | elp 🔿 Logo                                                                                | ut English (en) 💌                                             |
|----------------------------------------------------------------------------------------------------|---------------------------------------------------------------------------------------------------|-------------------------------------------------------------------------------------------|---------------------------------------------------------------|
| Agora Network All contents 📾 Events                                                                                                    | Library 📧 News Q Search                                                                           |                                                                                           | Networks My Profile                                           |
| Folders list                                                                                                    |                                                                                                   |                                                                                           | 😂 Folder view 🛛 👻                                             |
|                                                                                                    | User Guide<br>10 v records per page<br>V c Title c<br>(0.00 & User Guide - Functionalities (2019) | Edit datas Attid a docum<br>Search<br>Size (KB) Updated on ~<br>2.803 26-02-2019 18:26:13 | Mass actions<br>Move / Delete<br>Bulk upload<br>Bulk download |
| EU Health Policy Platform     Event Cuide     Eu Health Policy Platform     Event Cuide     Event Cuide | Showing 1 to 1 of 1 entries                                                                       | First. Previous                                                                           | 1 Next Last                                                   |

## b) Przenoś lub usuwaj dokumenty

Aby przenieść lub usunąć dokument, kliknij przycisk "Mass actions" ["Działania zbiorowe"] przy "move" ["przenieś] lub "delete" [usuń]. Następnie zaznacz pole obok pliku, przeciągnij plik i upuść go w wybranym folderze lub usuń plik. Pamiętaj, że aby usunąć folder, musisz najpierw usunąć wszystkie znajdujące się w nim dokumenty.

| olders list 1. Click                                                                                                    | on "Library"                |                           | 🖨 Folder view 🖂                     |
|----------------------------------------------------------------------------------------------------|-----------------------------|---------------------------|-------------------------------------|
| Create folder     Prename folder     Delete folder                                                                                                    | User Guide                  | Edit detai                | Mass actions                        |
| <b>占</b> /                                                                                                    | 10 😼 records per page       | Search                    | C Move / Delete                     |
| Colorectal Cancer screening                                                                                                    | V 0 Title 0                 | Size (kB) Updated on -    | A Bulk upload                       |
| Conteam Award     Conteam Award     Conteam Award     Conteam Award                                                                                                    | v0.00 📥 User guide          | 3.151 20-05-2019 19:34:11 | Bulk download                       |
| - Integrated Lar Hesourde Lenne     - Die U Health Policy Platform     - Die Weetings & Outcome     - Die Meetings & Outcome     - Die Meetings & Outcome     - Die Die Die Die Die Die Die Die Die Die | Showing 1 to 1 of 1 entries | First Previou 1           | Next Last<br>Bulk upload<br>feature |
| diseases prevention  Expert and Stakeholders Groups  Health topics - Resources and Projects                                                                                                    |                             |                           |                                     |

### c) Funkcja zbiorowego przesyłania

Jeżeli musisz przesłać kilka dokumentów, możesz skorzystać z funkcji przesyłania zbiorowego, klikając na "Mass actions" ["Działania zbiorowe"], a następnie "bulk upload" ["zbiorowe przesyłanie"], jak pokazano powyżej.

|          | Bulk upload                                                              |                                                                           | + Add files              | O Cancel all files |
|----------|--------------------------------------------------------------------------|---------------------------------------------------------------------------|--------------------------|--------------------|
| or       | □ By ticking this checkbox, you c<br>☑ Users will be notified about this | onfirm that no personal data are present i<br>item in the next newsletter | n the uploaded document* | wo                 |
| er<br>II |                                                                          | Drag and drop your files here or use the                                  | button add files         | - Fo               |
| He       | ninars                                                                   |                                                                           |                          | Close              |
| grate    | ed Care Resource Centre                                                  | V 💠 Title 🗢                                                               | Size (kB)                | Updated on 👻       |
|          | DI DI M                                                                  |                                                                           |                          |                    |

## d) Funkcja zbiorowego pobierania

Jeżeli musisz pobrać kilka dokumentów, możesz skorzystać z funkcji zbiorowego pobierania, klikając na "Mass actions" ["Działania zbiorowe"], a następnie "bulk upload" ["zbiorowe pobieranie"].

## e) Korzystanie z funkcji "dokumentu roboczego"

We wszystkich sieciach możesz skorzystać z opcji przeglądu, wprowadzania zmian i aktualizacji własnych dokumentów. Aby zaktualizować dokument, przejdź do biblioteki wybranej sieci i kliknij wybrany dokument. Pobierz plik i wprowadź żądane zmiany (uwaga: pamiętaj o aktywowaniu trybu śledzenia zmian w programie Word). Aby przesłać edytowany dokument, kliknij opcję "Details" ["Szczegóły"] obok pliku.

| Agora Network All contents 🛗 Events 🗎                                                                                                    | Library 📾 News Q Search                                                              | Networks My Profile                                               |
|----------------------------------------------------------------------------------------------------|--------------------------------------------------------------------------------------|-------------------------------------------------------------------|
| Folders list                                                                                                    |                                                                                      | Folder view 🔹                                                     |
| Create folder     Prename folder     B Delete folder                                                                                                    | 2018_EU actions EU actions on AMR<br>and healthcare associated infection -<br>28 Nov | 🖌 Edit details 🔒 Add a document 🛛 Mass actions 🕞                  |
| Colorectal Cancer screening     D EU Health Award                                                                                                    | 10 v records per page                                                                | Search                                                            |
| C Live Webinars                                                                                                    | V                                                                                    | Size (kB) Updated on -                                            |
| ⊕ C 2017                                                                                                    | v2.00 & Invitation_WEBINAR 28 Nov - EU actions on<br>AMR.pdf                         | 498 28-11-2018 Details 11 Delete                                  |
| C 2018_EU actions EU actions on AMR a<br>nd healthcare associated infection - 28                                                                             | v1.00 🛓 EPH pre-conference_Programme 28 Nov.pdf                                      | 144 27-11-2018 Cetails Delete<br>08:20:03                         |
| Nov<br>— (1) 2018_Thematic Network - Smart Heal<br>thy Age-Friendly (SHAFE) - 19 June an<br>d 09 October<br>— (1) 2018_Thematic Network - Stimulating        | Showing 1 to 2 of 2 entries                                                          | First Previces 1 Next Last                                        |
| fresh fruit and vegetables consumptio<br>n - 04 July and 26 September<br>— 🗁 2018-Thematic Network - Societal Imp<br>act of Pain (SIP) - 25 June and 04 Octo |                                                                                      | version of the document or to edit<br>the details of the document |

Następnie kliknij zielony przycisk "Upload new version of document" ["Prześlij nową wersję dokumentu"], uzupełnij wymagane informacje i zapisz nową wersję.

|                                                                                            | itle *                                                                                                    |                                                                                                    | Folder containing doc                                                                                                    | ument*                                                                                                    |                                                                                                    |                                                                                                    |
|--------------------------------------------------------------------------------------------|----------------------------------------------------------------------------------------------------|----------------------------------------------------------------------------------------------------|----------------------------------------------------------------------------------------------------|----------------------------------------------------------------------------------------------------|----------------------------------------------------------------------------------------------------|----------------------------------------------------------------------------------------------------|
| Invitation_                                                                                | WEBINAR 28 Nov - EU actions on AMR.pdf                                                                                                    |                                                                                                    | + Create folder                                                                                                    | ename folder 🛛 📋 Delet                                                                                                    | e folder                                                                                                    |                                                                                                    |
| Description                                                                                |                                                                                                    |                                                                                                    | ė,                                                                                                    |                                                                                                    |                                                                                                    |                                                                                                    |
| On Wedna<br>actions on<br>place onlin<br>Ljubljana.<br>asking you<br>session w<br>C Update | esday 28 November 2018, from 13.30 till 17.30, the<br>antimicrobial resistance and healthcare associated<br>te in the frame of the European Public Health Pre-c<br>This is your opportunity to participate actively in the<br>ir questions using the chat of this webinar. This pre-<br>ill give an overview of the actions being taken by the<br>document information | webinar "EU<br>infection" takes<br>onference in<br>discussion by<br>conference<br>e EU to address<br>the document | EU Health Aw     EU Health Aw     EU Webinars     C Uive Webinars     C 2019     C 2017     C 2018     C 2018     C | ard<br>EU actions EU actions in<br>Nov<br>Thematic Network - Sr<br>09 October<br>Thematic Network - Sr<br>09 October<br>Thematic Network - So<br>er<br>- 04 July and 26 Septi<br>Thematic Network - So<br>er<br>- 05 SANTE Action on S<br>Promotion and Prever<br>Information Day: 2018<br>Guide & Definition & Tir<br>ming soon<br>re Resource Centre<br>icy Platform<br>works & Joint Statemen<br>mission<br>cacy tools for non-com<br>akeholders Groups<br>- Resources and Projec | on AMR and healthcare asso<br>mart Healthy Age-Friendly (<br>imulating fresh fruit and vej<br>ember<br>cietal Impact of Pain (SIP) -<br>ustainable Development Go<br>tion and best practices - 03<br>Annual Work Plan and calls<br>neline<br>ts<br>nais working with migrants<br>municable diseases prevent<br>ts | iciated infect<br>BHAFE) - 19 J<br>getables cons<br>25 June and C<br>als, Steering<br>July<br>- 30 Jan |
| 40                                                                                         | cords per page                                                                                                    |                                                                                                    |                                                                                                    |                                                                                                    | Search                                                                                                    |                                                                                                    |
| 10 ~ 10                                                                                    | Label \$                                                                                                    | Filename 0                                                                                                    |                                                                                                    | Uploaded on 0                                                                                                    | Uploaded by 0                                                                                                    | Actions                                                                                                |
| Version *                                                                                  | Instation MEDIMAD 22 May EU patiene en                                                                                                    | Invitation_WEBINAR 28                                                                                             | Nov - EU actions on                                                                                                    | 28-11-2018<br>17:22:24                                                                                                    | Abigail MORENO<br>GINES                                                                                                    | Ŧ                                                                                                    |
| Version *                                                                                  | AMR.pdf                                                                                                    | АМК.рат                                                                                                    |                                                                                                    |                                                                                                    |                                                                                                    |                                                                                                    |

Wtedy będziesz mógł zobaczyć historię wersji zaktualizowanych przez innych użytkowników wraz z numerem wersji: 2.00 itp. w porządku chronologicznym.

## f) (Tylko dla moderatorów) Utwórz lub wybierz folder

Przejdź do zakładki "Library" ["Biblioteka"] w Twojej sieci. Jeżeli jesteś moderatorem, powinny wyświetlić się opcje utworzenia, zmiany nazwy lub usunięcia folderu. Po kliknięciu na "Create folder" ["Utwórz folder"] na liście pojawi się nowy folder o nazwie "New Folder" ["Nowy folder"]. Aby edytować informacje folderze, takie jak jego nazwa i opis, wybierz folder i kliknij "Edit details" ["Edytuj szczegóły"]. Możesz przeciągnąć folder i przenieść go do innego folderu, aby powstała struktura biblioteki przyjazna dla użytkownika.

## g) (Tylko dla moderatorów) Powiel wiadomość lub wydarzenie

**Skopiuj treść lub wydarzenie z jednej grupy** (np. Twojej grupy zainteresowanych stron) do innej (np. sieci Agora). Wystarczy przejść do strony głównej dowolnej sieci, w której jesteś moderatorem, i do treści, które chcesz udostępnić innej grupie, następnie kliknąć na przycisk "More" ["Więcej"], a potem "Copy" ["Kopiuj"].

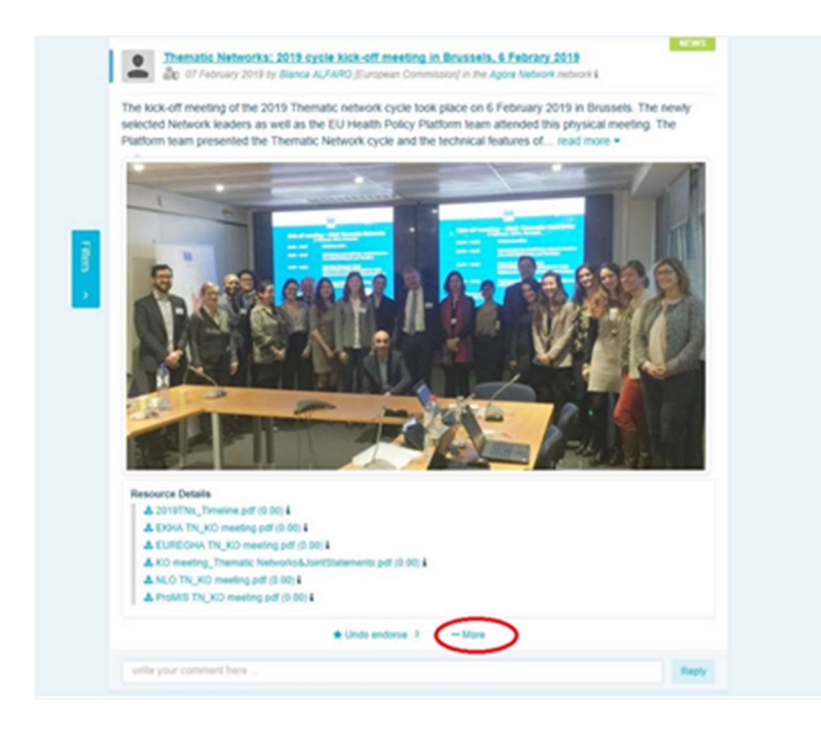

Pojawi się nowy ekran z informacją, że nastąpi powielenie wybranej treści. Przewiń na koniec wpisu do przycisku "Destination network" ["Sieć docelowa"] i z rozwijanego menu grup, w których jesteś moderatorem, wybierz grupę, której chcesz udostępnić wiadomość lub wydarzenie.

| You are about to duplicate the following publication                                                                                                    |
|----------------------------------------------------------------------------------------------------|
|                                                                                                    |
| The kick-off meeting of the 2019 Thematic network cycle took place on 6 February 2019 in Brussels. The newly<br>selected Network leaders as well as the EU Health Policy Platform team attended this physical meeting. The<br>Platform team presented the Thematic Network cycle and the technical features of read more *                                                                                                    |
| Points         Points           Points         Points           Points         Points |
| 🖈 Undo endorse 3 🐳 More                                                                                                    |
| With your commant have                                                                                                    |
| Please be advised that when a publication is duplicated, comments are removed from the duplicated one and<br>commenting the copy will not be allowed                                                                                                    |
| Agora                                                                                                    |
| Duplicate                                                                                                    |

## 6 (Tylko dla moderatorów) Modyfikuj informacje w Twojej sieci

W zakładce "Networks" ["Sieci"] znajduje się skrzynka Twojej sieci. Proszę kliknąć na przycisk ołówka – pojawi się tylko przy sieciach, w których jesteś moderatorem.

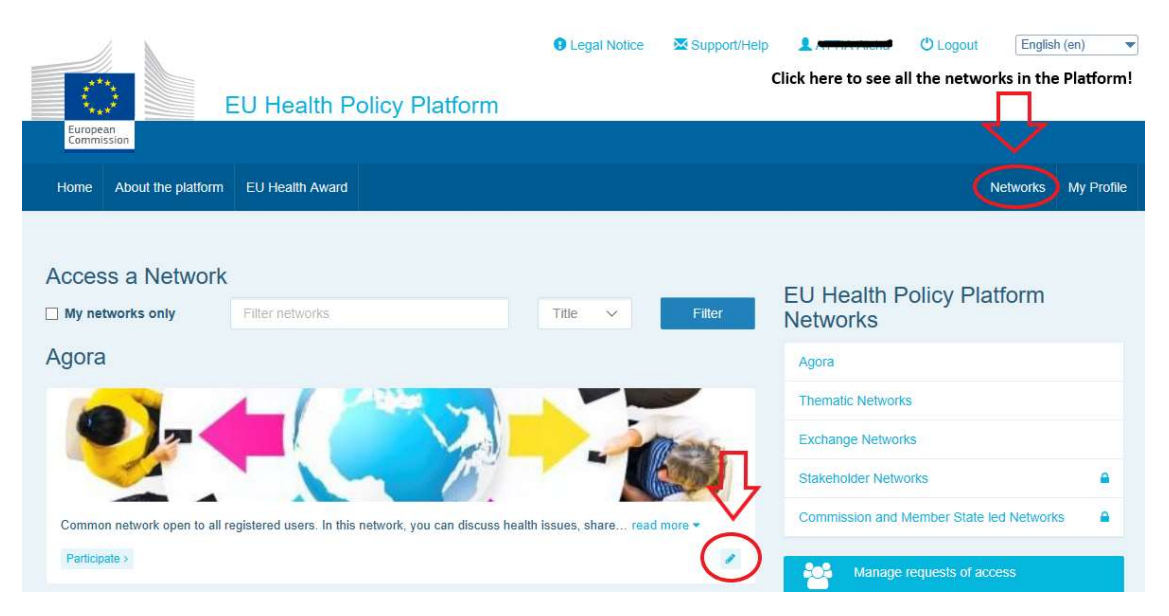

Teraz możesz modyfikować informacje o Twojej sieci.

| date network                                                                                                    |                           |                                                                       |                                                                                                    |                                             |
|----------------------------------------------------------------------------------------------------|---------------------------|-----------------------------------------------------------------------|----------------------------------------------------------------------------------------------------|---------------------------------------------|
| ate network   oup-category   Agora   ame of the network   Agora Network   ong label   Common network open to all registered users   m   Common network open to all registered users.   in   Common network open to all registered users.   in   Common network open to all registered users.   in   Common network open to all registered users.   in   Common network open to all registered users.   in   12   etwork position   1   atus   Validated   validated   etwork picture   change picture   Change the image of your network | Contact<br>Skype<br>Email | Update the name<br>necessary<br>Change the descri<br>the Networks box | SANTE-HPP@ec.europa.eu<br>of your network if<br>ption of your network, visible<br>Select the "Network | in                                          |
|                                                                                                    |                           |                                                                       | of your network by o<br>box next to their nar                                                         | leaders"<br>licking th<br>ne                |
| etwork leaders<br>irst name                                                                                                    |                           | Last name                                                             | of your network by o<br>box next to their nar                                                         | leaders"<br>licking th<br>ne<br>J<br>ader ? |
| etwork leaders<br>irst name                                                                                                    |                           | Last name                                                             | of your network by o<br>box next to their nar                                                         | leaders"<br>licking th<br>ne<br>ader ?      |
| etwork leaders                                                                                                    |                           | Last name                                                             | of your network by o<br>box next to their nar                                                         | leaders<br>licking<br>ne                    |

Jako moderator możesz: zaktualizować nazwę sieci, zmienić opis sieci, który będzie widoczny w skrzynce Twojej sieci w zakładce "Other networks" ["Inne sieci"] i w sekcji "Aim" ["Cel"] wewnątrz sieci, zmienić obraz sieci i wybrać liderów sieci.

# 7 <u>Bądź na bieżąco: skrzynka ogłoszeń, ostatnie aktualizacje sieci i</u>

## publikowany dwa razy w tygodniu biuletyn platformy

Platforma polityki zdrowotnej UE zapewnia kilka możliwości otrzymywania bieżących informacji na temat najnowszych działań UE w zakresie polityki zdrowotnej.

#### a) Skrzynka ogłoszeń

Odczytuj skrzynkę ogłoszeń w sieci Agora, gdzie członkowie platformy zobaczą najnowsze wiadomości dotyczące działań w ramach platformy, takich jak webinaria na żywo, coroczne wspólne oświadczenia lub coroczne spotkanie.

## b) Sieć najnowszych wiadomości

Sieć najnowszych wiadomość jest dostępna za pośrednictwem skrzynki ogłoszeń i jest to sieć przeznaczona na wiadomości dotyczące platformy. Aby wejść do tej sieci, kliknij przycisk "view" ["Zobacz"] pod zakładką "Announcements box" ["Skrzynka ogłoszeń"].

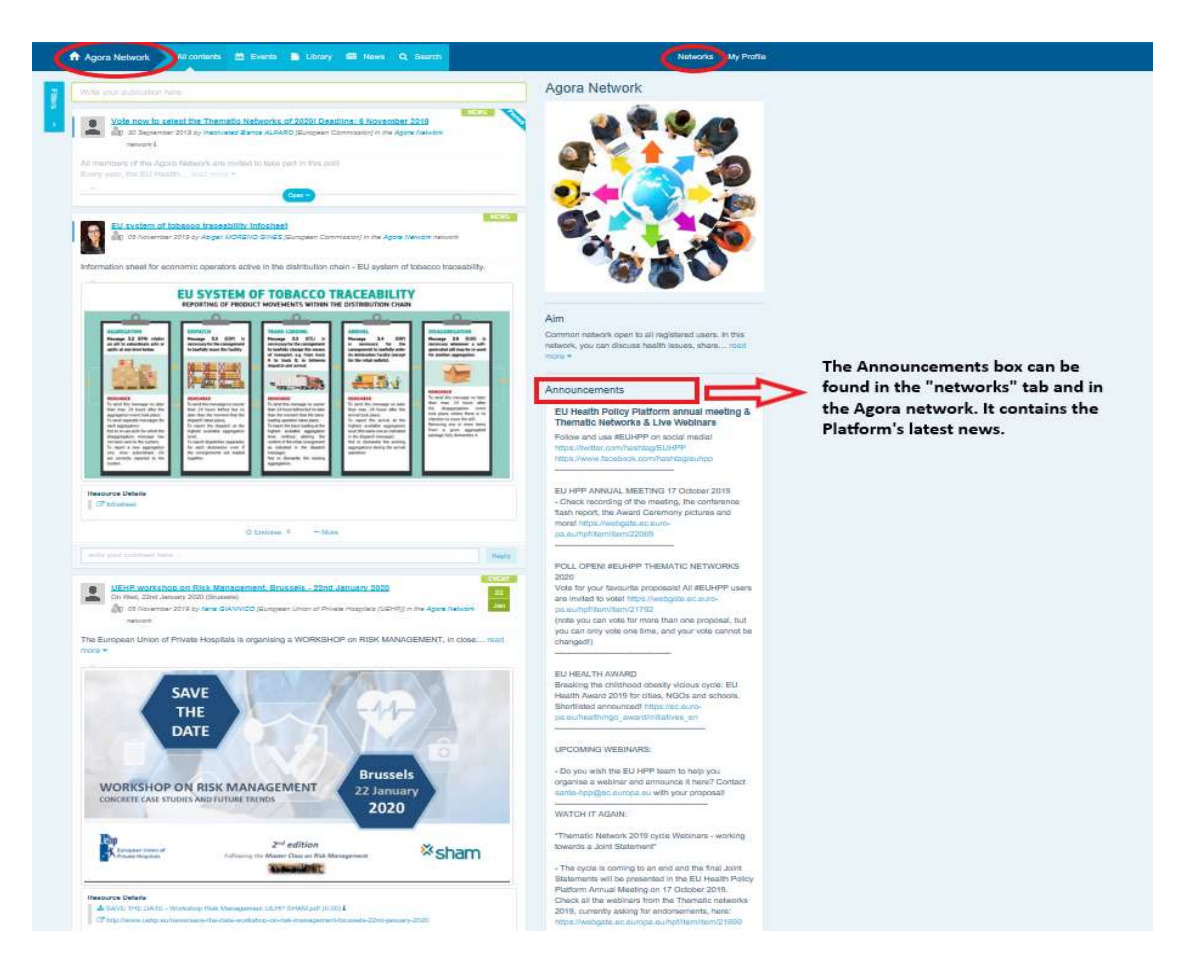

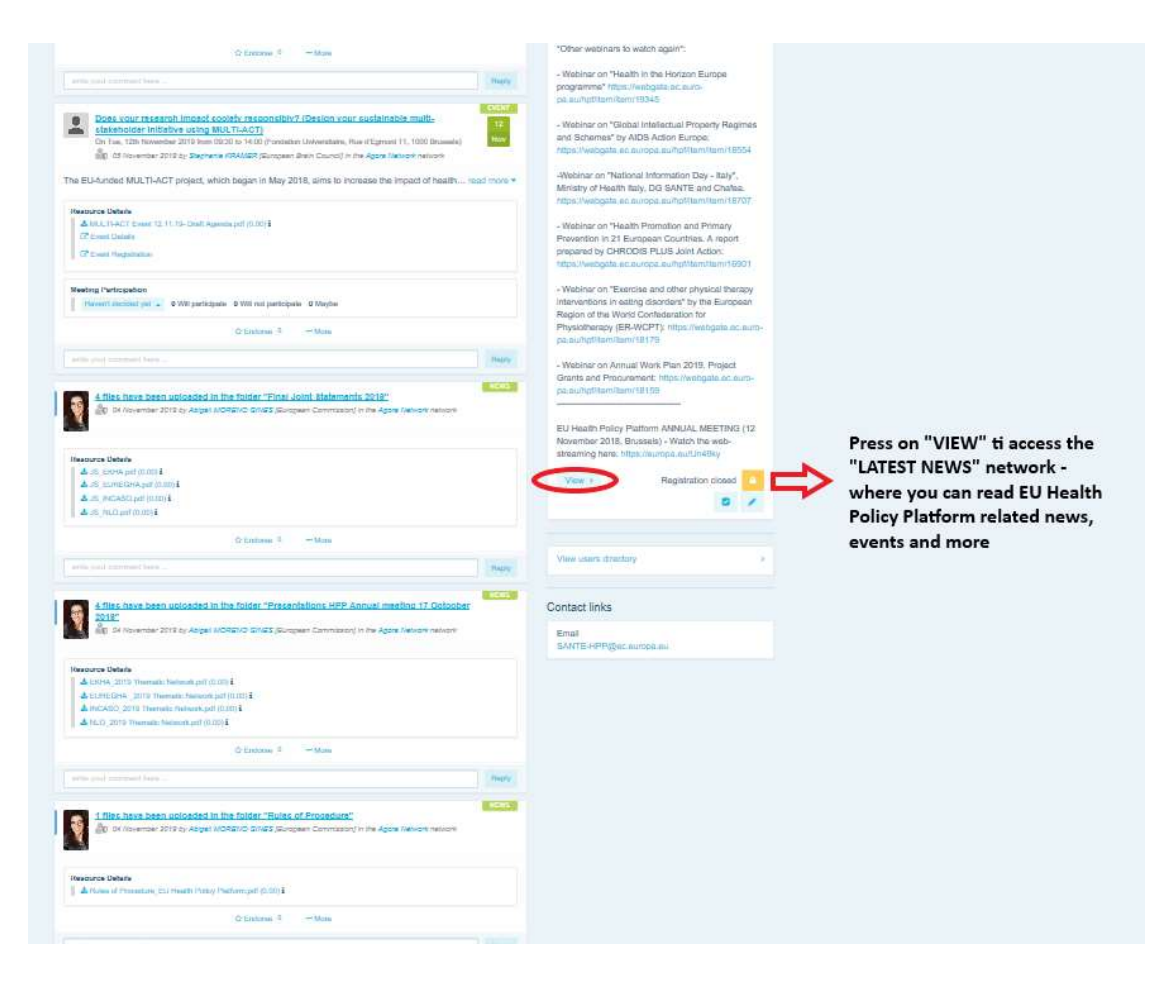

## c) Publikowany dwa razy w tygodniu biuletyn

Dwa razy w tygodniu wszyscy uczestnicy platformy otrzymują automatyczną wiadomość email. Znajdują się w niej najnowsze wiadomości, dokumenty i wydarzenia, o których informuje adresat wiadomości i inni użytkownicy we wszystkich sieciach, do których należy.

Biuletyn zawiera hiperłącza do artykułów, które mogą odczytać tylko członkowie platformy. Specjalna sekcja jest tworzona automatycznie dla sieci o ograniczonym dostępie; każdy użytkownik zobaczy tylko wiadomości z sieci, których jest członkiem.

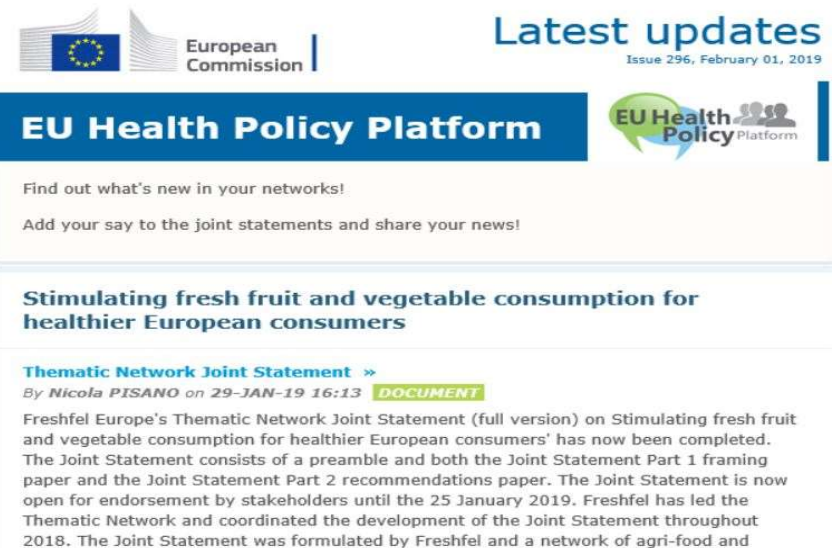

#### health stakeholders including Annis Sante RELIC Rord Ria Cona-Coneca ECDA F

## 8 System powiadomień

Na górze strony internetowej platformy polityki zdrowotnej UE znajduje się centrum powiadomień, dzięki któremu możesz zobaczyć:

- 1. Wydarzenia, o których poinformowano na platformie polityki zdrowotnej.
- 2. Komentarze opublikowane pod Twoim wpisem, z którymi możesz się zapoznać.

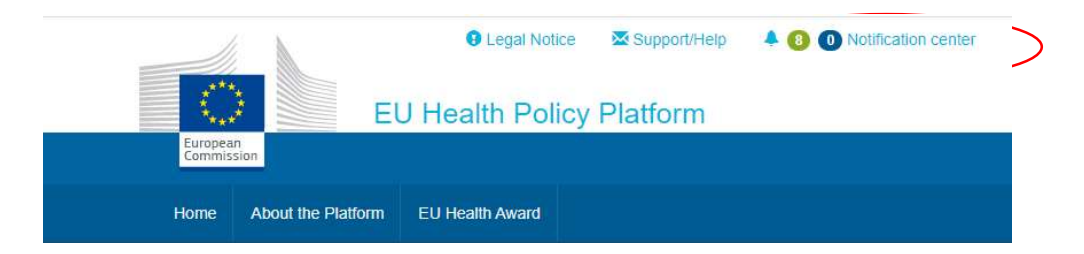

Każdy użytkownik może śledzić nachodzące wydarzenia w sposób pokazany poniżej:

| alth Poli    | cy Pla   | Upcoming                                     | meetings Ne                                                                                                    | w comments                                                                                                |                             |                    |                                                                                 |                    |
|--------------|----------|----------------------------------------------|----------------------------------------------------------------------------------------------------|----------------------------------------------------------------------------------------------------|-----------------------------|--------------------|---------------------------------------------------------------------------------|--------------------|
| lealth Award |          | All                                          | Not answered                                                                                                    | Participating                                                                                             | All                         | Not                | answered Pa                                                                     | urticipating       |
| O A          |          | Tue 7 Feb<br>10:00 to 11:30<br>Haven't decid | Improving patient sa<br>call for stronger EU a<br>posted in "Beating Cancer                                                      | fety in oncology: A ><br>action<br>Stakeholder Contact Group"<br>0 will participate                       | Tue 7 Feb<br>10:00 to 11:30 | Improv<br>call for | ving patient safety in o<br>r stronger EU action<br>n "Beating Cancer Stakehole | oncology: A        |
|              |          | Mon 27 Feb to<br>Tue 28 Feb                  | Join SHARP Joint Ac<br>template agreement<br>collaboration that me                                                               | ction to co-produce a ><br>for trans-country<br>eets the needs of                                         | Haven't decid               | ied yet 👻          | ]                                                                               | 0 will participate |
|              | <u> </u> |                                              | member states<br>posted in Agora Network                                                                                         |                                                                                                    | Will particip               | ate                | 0 will participate                                                              | roduce a           |
|              |          | Haven't decided yet                          | led yet 👻                                                                                                    | 1 will participate                                                                                        | Will not par                | ticipate           | 0 maybe participating                                                           | untry<br>ds of     |
|              |          | 18:00 to 20:00                               | 'NLO in conversation<br>discussion on 28 Fel<br>Parliament in Brusse<br>posted in Nobody Left Out<br>healthcare for vulnerable a | a' film screening and<br>bruary, European<br>als<br>Iside: Improving access to<br>and marginalised groups | Maybe                       |                    | Details                                                                         |                    |
|              | The      | Haven't decid                                | led yet 👻                                                                                                    | 0 will participate                                                                                        | Not interest                | ed                 |                                                                                 | will participat    |
| 52           | por      | Tue 28 Feb<br>18:00 to 20:00                 | 'NLO in conversation<br>discussion on 28 Fel                                                                                     | n' film screening and >                                                                                   | Tue 20 Lab                  |                    |                                                                                 |                    |
| orm          | Re       |                                              | Parliament in Brusse<br>posted in Nobody Left Out<br>healthcare for vulnerable a                                                 | els<br>Iside: Improving access to<br>and marginalised groups                                              |                             |                    |                                                                                 |                    |
|              |          | Haven't decid                                | ied yet 👻                                                                                                    | 0 will participate                                                                                        |                             |                    |                                                                                 |                    |

W sekcji komentarzy każdy użytkownik może śledzić opublikowane lub otrzymane komentarze dotyczące różnych wpisów i odpowiadać na nie lub je usuwać.

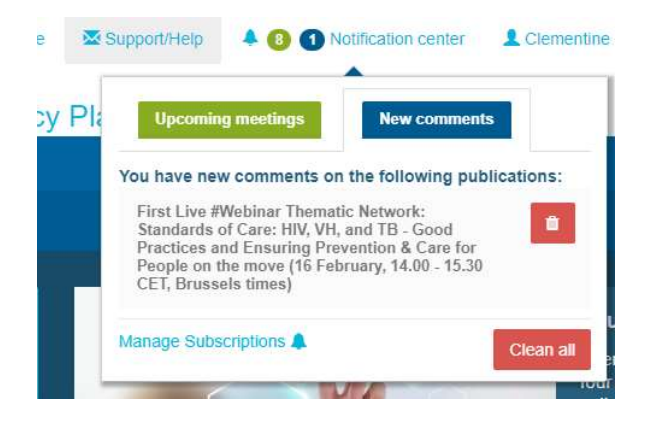

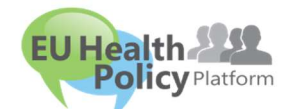

Pytania? Propozycje?

Prosimy o kontakt na adres sante-